# デジタルクーポンの利用方法

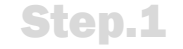

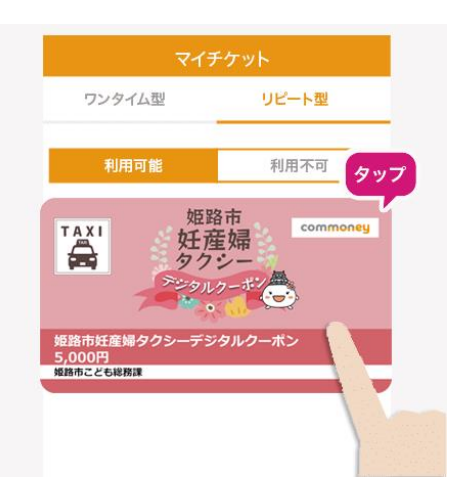

コモニーアプリをタップし4 桁のパスコードを入力後、 ホーム画面またはマイチ ケットから[姫路市妊産 婦タクシーデジタルクー ポン]をタップ

乗車料金の金額を入

カし「確認する]をタップ

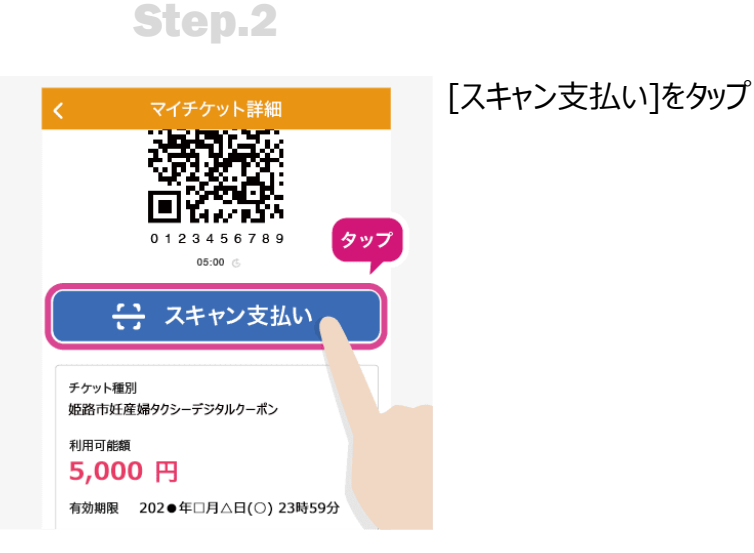

Step.3

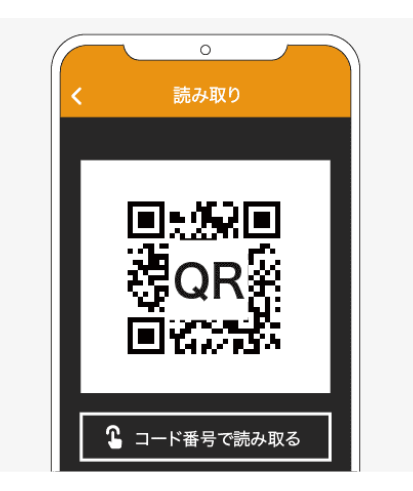

車内に設置している決 済用QRコードをスキャン

### Step.4

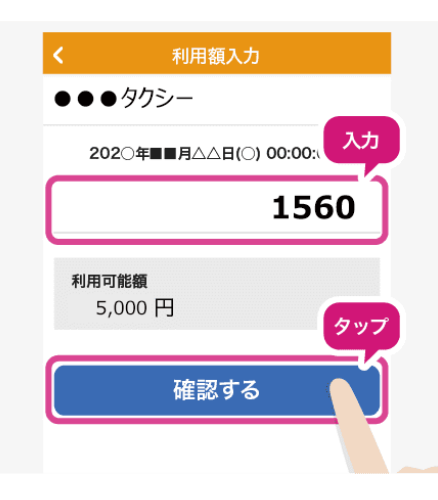

#### Step.5

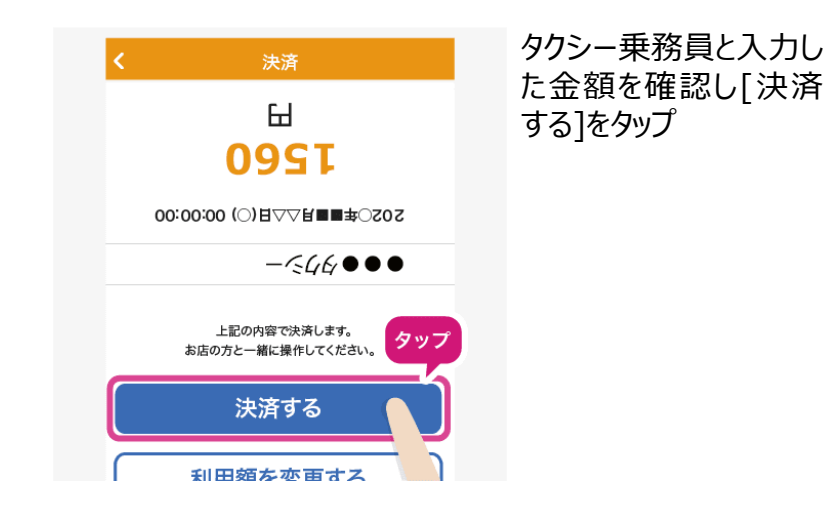

#### Step.6

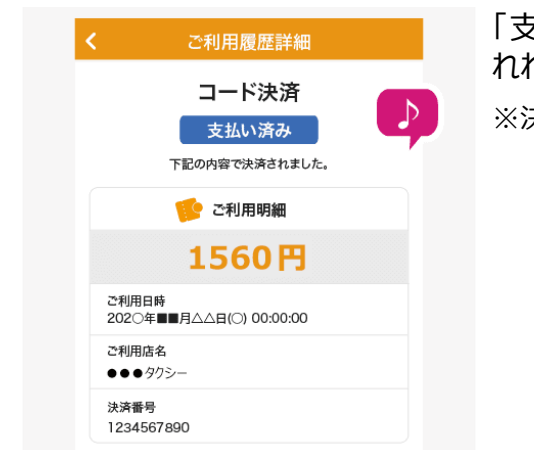

## 「支払い済み」と表示さ れれば決済完了 ※決済音が鳴ります。